# HƯỚNG DẪN ĐÁNH GIÁ ĐIỂM RÈN LUYỆN CẤP LỚP HỌC KỲ II NĂM HỌC 2022-2023

(Dành cho Cố vấn học tập)

#### <u>Bước 1</u>: Đăng nhập

Đăng nhập vào *Cổng thông tin đào tạo* của Trường theo địa chỉ: <u>daihocchinhquy.neu.edu.vn</u>\ Đăng nhập\ Đăng nhập Email Giảng viên

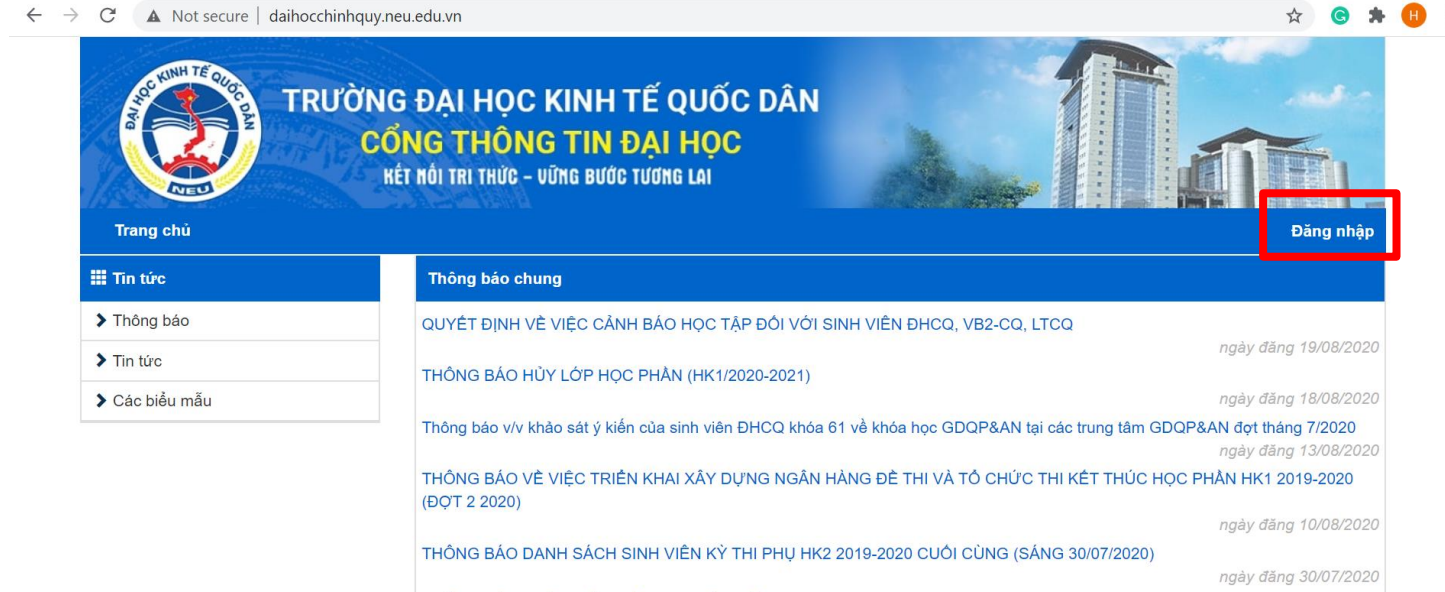

THÔNG BÁO THỜI KHÓA BIỂU HỌC KỪ 1 NĂM HỌC 2020-2021

| AC KINH TË QUOC DAN                                       | TRƯỜNG ĐẠI HỌC KINH TẾ QUỐC DÂN<br>NATIONAL ECONOMICS UNIVERSITY |
|-----------------------------------------------------------|------------------------------------------------------------------|
| TRƯỜNG ĐẠI HỌC KINH TẾ QUỐC DÂN<br>Cổng thông tin đào tạo | Sign in with your organizational account someone@example.com     |
| Tên đăng nhập                                             | Password                                                         |
| Mật khẩu                                                  | Sign in<br>Đặng nhận bằng tài khoản                              |
| Nhập mã bảo vệ:                                           | Microsoft Office 365                                             |
| Đăng nhập                                                 |                                                                  |
| Đăng nhập Email Giảng viên                                | © 2016 Microsoft                                                 |

### Bước 2: Tải dữ liệu phục vụ đánh giá điểm rèn luyện cấp Lớp

Not secure | daihocchinhquy.neu.edu.vn/Professor/ProfessorClassStudents

| TRƯỜN<br>Cu<br>Trang chủ                            | G ĐẠI HỌC KINH<br>ổng thông tin<br>Kết nối trì thức - vững bu | H TẾ QUỐC DÂ<br>I ĐẠI HỌC<br>Iớc tương lại | N                                                         |                               | 10987                    |                               |
|-----------------------------------------------------|---------------------------------------------------------------|--------------------------------------------|-----------------------------------------------------------|-------------------------------|--------------------------|-------------------------------|
| 🇱 Chức năng                                         | Cố vấn học tập                                                |                                            |                                                           |                               |                          |                               |
| Trang cá nhân                                       | Năm học:                                                      | Học kỳ:                                    | Lớp:                                                      |                               | 2                        |                               |
| — Thông tin cá nhân<br>— Thông báo <mark>(0)</mark> | 2019-2020<br>Danh sách sinh viên                              | ✓ Học kỳ 2 Kết quả học tập Thống l         | <ul> <li>60. X</li> <li>kê học tập Điểm rèn lư</li> </ul> | <b>XXX</b><br>yện Gửi tin nhắ | Lọc dũ<br>In sinh viên L | r liệu<br>ịch sử gửi tin nhắn |
| Tra cứu thông tin                                   | Quy chế ĐR                                                    | Chuyển điểm Là                             | m mới DS điểm rèn lu                                      | yện SV tự đánh g              | iá DS điểm r             | èn luyện cấp Lớp              |
| — Thời khóa biểu                                    | STT Mã SV                                                     | Họ lót Tên                                 | Ngày sinh ĐR                                              | SV tự đánh giá                | ĐRL cấp Lớp              | Đánh giá cấp Lớp              |
| — Xem phân công giảng dạy                           | 1 11187654 Ng                                                 | uyễn Văn A                                 | 31/12/2000                                                | 83                            | 0                        | Cập nhật                      |
| — Lịch coi thi                                      |                                                               |                                            |                                                           |                               |                          |                               |
| — Tổng hợp giờ giảng dạy                            |                                                               |                                            |                                                           |                               |                          |                               |
| > Chức năng trực tuyến                              |                                                               |                                            |                                                           |                               |                          |                               |
| Phân công giảng dạy                                 |                                                               | ale formation and                          | 3                                                         |                               |                          |                               |
| — Cố vấn học tập                                    |                                                               |                                            |                                                           |                               |                          |                               |
| — Nhập điểm quá trình                               |                                                               |                                            |                                                           |                               |                          |                               |
| — Nhập điểm thi theo phách                          |                                                               |                                            |                                                           |                               |                          |                               |
| — Giao quyền phân công chấm<br>bài                  |                                                               |                                            |                                                           |                               |                          |                               |
|                                                     |                                                               |                                            |                                                           |                               |                          |                               |

- 1) Chọn "Cố vấn học tập" trong mục "Chức năng trực tuyến";
- 2) Chọn Năm học 2022-2023\ Học kỳ II\ Lớp\ "Điểm rèn luyện";
- 3 Tải "Quy chế ĐRL" và "DS điểm rèn luyện SV tự đánh giá" để phục vụ đánh giá điểm rèn luyện cấp Lớp.

Q

## Bước 3: Cập nhật điểm rèn luyện cấp Lớp lên hệ thống

Not secure | daihocchinhquy.neu.edu.vn/Professor/ProfessorClassStudents

| TRƯỜN<br>CC                                   | G ĐẠI HỌC<br>Ổ <mark>ng thôn</mark><br>kết mối trị thức | C KINH TẾ QU<br>Ig tin đại H<br>Vững bước tương la | IỐC DÂN<br><mark>ọc</mark><br>1 |             |                                  |                                    |               |
|-----------------------------------------------|---------------------------------------------------------|----------------------------------------------------|---------------------------------|-------------|----------------------------------|------------------------------------|---------------|
| Trang chú<br>Chức năng                        | Cố vấn học t                                            | р́р                                                |                                 |             |                                  | 10987                              |               |
| Trang cá nhân                                 | Năm học:                                                | Học                                                | kỳ:                             | L           | ýp:                              | Ý                                  | 0             |
| — Thông tin cá nhân<br>— Thông báo <b>(0)</b> | 2019-2020<br>Danh sách si                               | nh viên Kết quả học tặ                             | ọc kỳ 2<br>ip Thống kê          | ✓ Diễm      | 60. XXXX<br>rèn luyện Gửi tin nh | Lọc dữ liệt<br>ắn sinh viên Lịch s | sử gửi tin nh |
| Tra cứu thông tin                             | Quy                                                     | chế ĐRL Chuyển                                     | điểm Làm                        | mới DS điển | n rèn luyện SV tự đánh g         | giá DS điểm rèn l                  | uyện cấp L    |
| — Thời khóa biểu                              | STT Mä                                                  | sv 4 lót                                           | Tên                             | Ngày sinh   | ĐRL SV tự đánh giá               | ĐRL cấp Lớp Đả                     | nh giá cấp    |
| — Xem phân công giảng dạy                     | 1 11187                                                 | 654 Nguyễn Văn                                     | Α                               | 31/12/2000  | 83                               | 83                                 | Cập nhật      |
| Lich coi thi                                  |                                                         |                                                    |                                 |             |                                  | 5                                  |               |
| — Tổng hợp giờ giảng dạy                      |                                                         |                                                    |                                 |             |                                  |                                    |               |
| Chức năng trực tuyến                          |                                                         |                                                    |                                 |             |                                  |                                    |               |
| Phân công giảng dạy                           |                                                         |                                                    |                                 |             |                                  |                                    |               |
| — Cố vấn học tập                              |                                                         |                                                    |                                 |             |                                  |                                    |               |
| - Nhập điểm quá trình                         |                                                         |                                                    |                                 |             |                                  |                                    |               |
| — Nhập điểm thi theo phách                    |                                                         |                                                    |                                 |             |                                  |                                    |               |
| — Giao quyền phân công chấm<br>bài            |                                                         |                                                    |                                 |             |                                  |                                    |               |
|                                               |                                                         |                                                    |                                 |             |                                  |                                    |               |

🔺 Not secure | daihocchinhquy.neu.edu.vn/Home/MarkBehaviorByObject/11180080?type=2&year=2019-2020&term=HK02&classStudent=60.BHXH 🔍 😋 😭 🕇

**PHÒNG QUÀN LÝ ĐÀO TẠO** TRƯỜNG ĐẠI HỌC KINH TÉ QUỐC DÂN CỘNG HÒA XÃ HỘI CHỦ NGHĨA VIỆT NAM Độc lập - Tự do - Hạnh phúc

Hà Nội, Ngày 31 Tháng 8 Năm 2020

#### PHIẾU ĐÁNH GIÁ KẾT QUẢ RÈN LUYỆN SINH VIÊN

| Họ và tả<br>MSSV :<br>Lớp :                        | n : Nguyễn Văn A<br>11187654<br>[60.XXXX]                                                                                                    | Học kỳ :<br>Khoa :<br>Năm học :                                         | HK02<br>Khoa Bảo hiể<br>2019-2020                                                   | <sup>m</sup> 5                                          | a       |            |
|----------------------------------------------------|----------------------------------------------------------------------------------------------------|-------------------------------------------------------------------------|-------------------------------------------------------------------------------------|---------------------------------------------------------|---------|------------|
|                                                    |                                                                                                    |                                                                         | ĐRL SV tự đánh giá                                                                  | ĐRL cấp Lớp                                             | Ghi chú |            |
| 1                                                  | Ý thức và thái độ trong học tập                                                                                                    | 25                                                                      | 20                                                                                  | 20                                                      | -       |            |
| 1.1. Ý t                                           | nức và thái độ trong học tập, thi cử                                                                                                    |                                                                         |                                                                                     |                                                         |         |            |
|                                                    | a.Không vi phạm quy chế thi, kiểm tra                                                                                                    | 3                                                                       | 3                                                                                   |                                                         |         |            |
|                                                    | b.Đi học đầy đủ, đúng giờ, nghiêm túc trong giờ học                                                                                                    | 3                                                                       | 3                                                                                   | <ul><li>✓</li></ul>                                     |         | <b></b> 5b |
|                                                    | c. Vi phạm quy chế thi bị xử lý kỷ luật (-5 điểm/lần vi phạm - Nhập số lần vi<br>phạm)                                                                                                    | -20                                                                     | 0                                                                                   | 0                                                       |         |            |
| 1.2. Th<br>chuyên<br>(Lưu ý:<br>hoạt độ<br>nhận củ | am gia nghiên cứu khoa học, các CLB học thuật, hoạt động học thuật và ng<br>môn từ cấp trường trờ lên.<br>NCKH ở đây đượg thểu hiểu là tham gia các để tài NCKH các cấp, tham gia<br>ng NCKH, các cuộc thi chuyên môn, các hoạt động chuyên môn khác theo t<br>ia thảy/cõ cố vấn học tập, Hội đồng Khoa) | oại khóa, tham dự cá<br>viết bài đăng trên các<br>hực tế kê khai của si | c kỳ thi Olympic, các cuộ<br>: tạp chí, kỳ yếu hội thảo<br>nh viên và thẩm định, đá | c thi học thuật<br>tham giao các<br>nh giá của lớp, xác |         |            |
|                                                    | Có tham gia                                                                                                    | 2                                                                       | 2                                                                                   | ۲                                                       |         |            |
|                                                    | Không tham gia                                                                                                    | 0                                                                       | 0                                                                                   | 0                                                       |         |            |
| 1.3. Đá<br>(Lưu ý:                                 | nh giá về tính thần phần đầu vươn lên trong học tập<br>Sinh viên tự căn cứ vào mức độ phần đầu của cá nhân để chọn mức điểm j                                                                                                    | bhù hợp)                                                                |                                                                                     |                                                         |         |            |
|                                                    | 2 điểm                                                                                                    | 2                                                                       | 2                                                                                   | ۲                                                       |         |            |

Q

| inhquy.neu.eo | du.vn/Ho                 | me/MarkBehaviorByObject/11180080?type=2&year=2019-2020&term=HK02&class                                                                                                    | Student=60.BHXH                 |                                                                         |                                    |              |             | ☆ Ø          |
|---------------|--------------------------|----------------------------------------------------------------------------------------------------|---------------------------------|-------------------------------------------------------------------------|------------------------------------|--------------|-------------|--------------|
|               |                          | PHÒNG QUÂN LÝ ĐÀO TẠO<br>TRƯỜNG ĐẠI HỌC KINH TẾ QUỐC DÂN                                                                                                    | CỘN                             | IG HÒA XÃ HỘI CHỦ NG<br>Độc lập - Tự do - Hạn<br>Hà Nội, Ngày 7 Tháng 9 | HĨA VIỆT NAM<br>h phúc<br>Năm 2020 |              |             |              |
|               |                          | PHIẾU ĐÁNH GIÁ KẾT QU                                                                                                    | Ả RÈN LUY                       | ÊN SINH VIÊN                                                            |                                    |              |             |              |
|               | Họ và 1<br>MSSV<br>Lớp : | tên : Nguyễn Văn A<br>: 11187654<br>[60.XXXX]                                                                                                    | Học kỳ :<br>Khoa :<br>Năm học : | HK02<br>Khoa Bảo hiểm<br>2019-2020                                      |                                    |              |             |              |
|               |                          |                                                                                                    |                                 |                                                                         |                                    |              |             |              |
|               | 1                        | Ý thức và thái độ trong học tập                                                                                                    | 25                              | 20                                                                      | 20                                 | +            |             |              |
|               | 2                        | Đánh giá về ý thức chấp hành nội quy, quy chế, quy định trong Nhà trường                                                                                                    | 25                              | 25                                                                      | 25                                 | +            |             |              |
|               | 3                        | Đảnh giá về ý thức và kết quả tham gia các hoạt động chính trị - xã hội, văn<br>hóa, văn nghệ, thể thao, phòng chống các tệ nạn xã hội.                                           | 20                              | 14                                                                      | 14                                 | +            |             |              |
|               | 4                        | Đánh giá về ý thức công dân trong quan hệ cộng đồng                                                                                                    | 25                              | 13                                                                      | 13                                 | +            |             |              |
|               | 5                        | Đánh giá về ý thức và kết quả tham gia công tác cán bộ lớp, các đoàn thể,<br>tổ chức khác trong Nhà trường hoặc các thành tích đặc biệt trong học tập,<br>rên luyện của sinh viên | 10                              | 6                                                                       | 6                                  | +            |             |              |
|               | 6                        | Điểm thưởng                                                                                                    | 25                              | 5                                                                       | 5                                  | +            |             |              |
|               |                          |                                                                                                    |                                 | Kết Quả                                                                 |                                    |              | 50          |              |
|               |                          |                                                                                                    | Sinh viên thuộc                 | đối tượng không đánh giá                                                |                                    |              |             | $\frown$     |
|               |                          |                                                                                                    | Gh                              | i chú cấp Lớp                                                           |                                    |              |             | <b>-(5d)</b> |
|               |                          |                                                                                                    | Tống                            | j điểm cấp Lớp                                                          |                                    | 83           | $\sim$      | $\smile$     |
|               |                          |                                                                                                    | Xế                              | o loại cấp Lớp                                                          |                                    | Tốt          | <b>(5e)</b> |              |
|               |                          |                                                                                                    |                                 |                                                                         |                                    | Lưu đánh giá |             |              |
|               |                          | Copyright © 2020, TRƯỜNG ĐẠI                                                                                                    | I HỌC KINH TẾ QUỐ               | C DÂN                                                                   |                                    |              |             |              |

Chọn "Chuyển điểm" để sao chép toàn bộ điểm tại cột "ĐRL SV tự đánh giá" sang cột "ĐRL cấp Lớp";

- **5** Chọn "Cập nhật" nếu ĐRL cấp Lớp <u>có thay đổi</u> so với điểm SV tự đánh giá. Tại Phiếu đánh giá kết quả rèn luyện sinh viên:
  - (5a): Đánh giá lại theo từng mục điểm thành phần;
  - (5b): Ghi chú lý do thay đổi;

daihocch

- (*5c*): Đánh dấu vào ô trống <u>nếu</u> "Sinh viên thuộc đối tượng không đánh giá" (Ví dụ<sup>(\*)</sup>: Bảo lưu, du học, chuyển lớp, chuyển trường, có quyết định thôi học, v.v...);
- (5d): Ghi chú các thông tin liên quan đến sinh viên vào mục "Ghi chú cấp Lớp",
- ví dụ: các trường hợp đã nêu ở mục (5c);
- (5e): Lưu đánh giá ĐRL cấp Lớp.

#### Bước 4: Hoàn thiện và nộp danh sách điểm rèn luyện cấp Lớp

| cure   daihocchinhquy.neu.edu.vr   | n/Professo                    | or/Professo                | orClassStudents                            | 1                                  |              |                          |                |                      |
|------------------------------------|-------------------------------|----------------------------|--------------------------------------------|------------------------------------|--------------|--------------------------|----------------|----------------------|
| TRƯỜN<br>Cứ<br>Trang chủ           | G ĐẠI<br>ống t<br>Kết hồi tri | HỌC K<br>HÔNG<br>Thức - Vữ | (INH TẾ QI<br>TIN ĐẠI H<br>Ng đước tương i | UỐC DÂN<br>I <mark>ọc</mark><br>AI |              |                          | 1098           |                      |
| 🗰 Chức năng                        | Cố vấ                         | n học tập                  |                                            |                                    |              |                          | 2              |                      |
| Trang cá nhân                      | Năm                           | học:                       | Hç                                         | oc kỳ:                             | L            | óp:                      | - <u>y</u> -   |                      |
| - Thông tin cá nhân                | 20                            | 19-2020                    | ~                                          | Học kỳ 2                           | ~            | 60. XXXX                 | ✓ Loc d        | lữ liệu              |
| — Thông báo <mark>(0)</mark>       | Danh                          | sách sinh vi               | ên Kết quả học                             | tập Thống kê                       | học tập Điểm | rèn luyện Gửi tin nh     | iắn sir h viên | Lịch sử gửi tin nhắn |
| Tra cứu thông tin                  |                               | Quy chế                    | ĐRL Chuyể                                  | n điểm 🛛 Làm                       | mới DS điển  | n rèn luyện SV tự đánh g | giá DS điểm    | rèn luyện cấp Lớp    |
| — Thời khóa biểu                   | STT                           | Mã SV                      | Họ lót                                     | Tên                                | <b>6</b> inh | ĐRL SV tự đánh giá       | ĐRL cấp Lớp    | Đánh giá cấp Lớp     |
| - Xem phân công giảng dạy          | 1                             | 11187654                   | Nguyễn Văn                                 | Α                                  | 31/12/2000   | 83                       | 83             | Cập nhật             |
| - Lịch coi thi                     |                               |                            |                                            |                                    |              |                          |                |                      |
| — Tổng hợp giờ giảng dạy           |                               |                            |                                            |                                    |              |                          |                |                      |
| Chức năng trực tuyến               |                               |                            |                                            |                                    |              |                          |                |                      |
| Phân công giảng dạy                |                               |                            |                                            |                                    |              |                          |                |                      |
| Cố vấn học tập                     |                               |                            |                                            |                                    |              |                          |                |                      |
| Nhập điểm quá trình                |                               |                            |                                            |                                    |              |                          |                |                      |
| Nhập điểm thi theo phách           |                               |                            |                                            |                                    |              |                          |                | -                    |
| — Giao quyền phân công chấm<br>bài |                               |                            |                                            |                                    |              |                          |                |                      |
| UCII                               |                               |                            |                                            |                                    |              |                          |                | _                    |

- **(6)**
- Chọn "Làm mới" để cập nhật dữ liệu ĐRL cấp Lớp;
- Chọn "DS điểm rèn luyện cấp Lớp" để tải file PDF → In bản hardcopy → CVHT và cán bộ lớp ký xác nhận → Nộp Danh sách cho Khoa/Viện kèm theo Biên bản họp cấp Lớp.

#### <u>LƯU Ý</u>:

- ✓ Cố vấn học tập hoàn thiện đánh giá ĐRL cấp Lớp và cập nhật điểm trên hệ thống trước ngày 11/10/2023.
- ✓ Mọi vấn đề cần giải đáp liên quan đến quá trình thực hiện đánh giá điểm rèn luyện cấp Lớp, Thầy/Cô vui lòng liên hệ Chuyên viên Vũ Thị Thúy – Phòng CTCT&QLSV (SĐT: 0966.400.558).